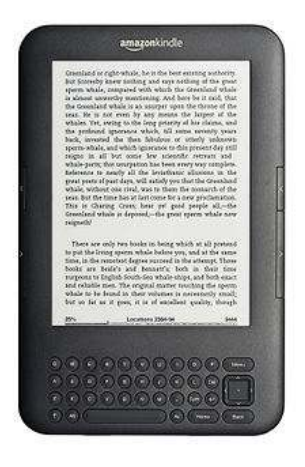

## Downloading Bay County Library System eBooks to Your Kindle

http://baycountylibrary.lib.overdrive.com

Please note that while you may be able to purchase books directly from Amazon and wirelessly download them to your Kindle, library eBooks require a separate Wi-Fi connection for wireless download. Amazon's 3G connection will not allow wireless downloading for library books.

1. Find an available eBook. You can do a digital quick search or click on advanced search:

| ///B    |                | 5         | Hera Azzo | <b>?</b> Search<br>unt Help Advance | signifi<br>tin Q<br>d Search |
|---------|----------------|-----------|-----------|-------------------------------------|------------------------------|
| Hours   | Locations Chil | dren Teen | Services  | Research                            |                              |
| Library |                |           |           | 1.00                                |                              |

Or, you can browse the collection from the menu at the top of the screen.

|                                                                      | County Library Sy                                                                            | S<br>stem                                                                                   | en                                                                                    | u Account                                                                                | <b>?</b> Search<br>Help Advances                           | Sign in                                                                            |
|----------------------------------------------------------------------|----------------------------------------------------------------------------------------------|---------------------------------------------------------------------------------------------|---------------------------------------------------------------------------------------|------------------------------------------------------------------------------------------|------------------------------------------------------------|------------------------------------------------------------------------------------|
| Hours                                                                | & Locations Chi                                                                              | ildren T                                                                                    | eens                                                                                  | Services                                                                                 | Research                                                   |                                                                                    |
| eBooks Fiction<br>Historical Fiction<br>Fantasy & Science<br>Fiction | ebooks Nonfiction<br>Biography &<br>Autobiography<br>Business & Careers<br>Setf- Improvement | Audiobook Fiction<br>Literature<br>Mystery & Suspense<br>Romance<br>All & utilobook Fiction | Audiobook<br>Nonfiction<br>Biography &<br>Autobiography<br>All Audiobook<br>Norskiinn | Children & Te<br>Children Fiction<br>Children Nonfict<br>Teen Fiction<br>Teen Nonfiction | en Featur<br>Most Po<br>ion Recomm<br>Recently<br>Recently | ed Collections<br>pular Titles<br>rended Titles<br>Returned Titles<br>Added Titles |

2. When you find an available eBook you want to check out, make sure it is available in Kindle format:

| Hours & Locations                   | Children Te 15                                                         | Services Research               |   |
|-------------------------------------|------------------------------------------------------------------------|---------------------------------|---|
| brary                               |                                                                        |                                 |   |
| AND THE THE PARTY OF                | Promise Canyon                                                         | Available formats               |   |
| RORV                                | by Robyn Carr                                                          | Kindle Book                     |   |
|                                     |                                                                        | OverDrive READ                  |   |
| CAR                                 | Sign in & rate this title                                              | EPUB eBook                      |   |
| AL -2 TO 250" A VISION BRIEF HERE A | Borrow                                                                 | For those                       |   |
| PROMISE CANY                        | ON GOILOW                                                              | A Virgin River Novel            |   |
| 1 1                                 | After yors spent on ranches arou<br>Tahora is delighted to be Virgin I | River's new veterinary          | _ |
| ANNAL THE ADD                       | assig ant. The secleded communi<br>his ravajo roots, and he's been     | ty's wild beauty tugs at Botton |   |
| and the second                      | Add to Web List                                                        | Romance                         |   |
| Sen Artest                          | MARK A                                                                 | Copies                          |   |
|                                     |                                                                        | Available:                      |   |
|                                     |                                                                        | Library copies                  |   |

**3**. Sign in using your Bay County Library System library card number and PIN.

| Likey.Hons                           | LS<br>rary System |       | Heru Accou | Stearch., C<br>nt Help Advanced Search                                                   |
|--------------------------------------|-------------------|-------|------------|------------------------------------------------------------------------------------------|
| Hours & Locations                    | Children          | Teens | Services   | Research                                                                                 |
| brary                                |                   |       |            |                                                                                          |
| Enter your Library card number and P | MN to sign in.    |       |            | 10.000 - 40.40 - 00                                                                      |
| Library card number                  |                   |       |            | Additional eBooks                                                                        |
| Library card number                  |                   |       |            | Additional eBooks<br>Always Available<br>Tities do not count against<br>checkaut limits. |

4. Click on the **Download** box, check the box for Kindle format, and then click **Confirm & Download**.

| BSCLS<br>Bay County Library System                                                                      | Manu Account | Search           Help         Advanced 5 | eorith |
|----------------------------------------------------------------------------------------------------|--------------|------------------------------------------|--------|
| Hours & Locations Children Teens                                                                        | Services     | Research                                 |        |
| Booksh Uf<br>Note: Once you select a format, you may only be able to return the title via the software. | <b>**</b>    | Bookshelf<br>Holds                       |        |
| CAR                                                                                                    | ů<br>43.     | Lists<br>Settings                        |        |
| Promise Carryon<br>Robar Carry                                                                          | My Accou     | set:                                     |        |

5. You will be directed to the Amazon website. Click on the yellow Get library book icon.

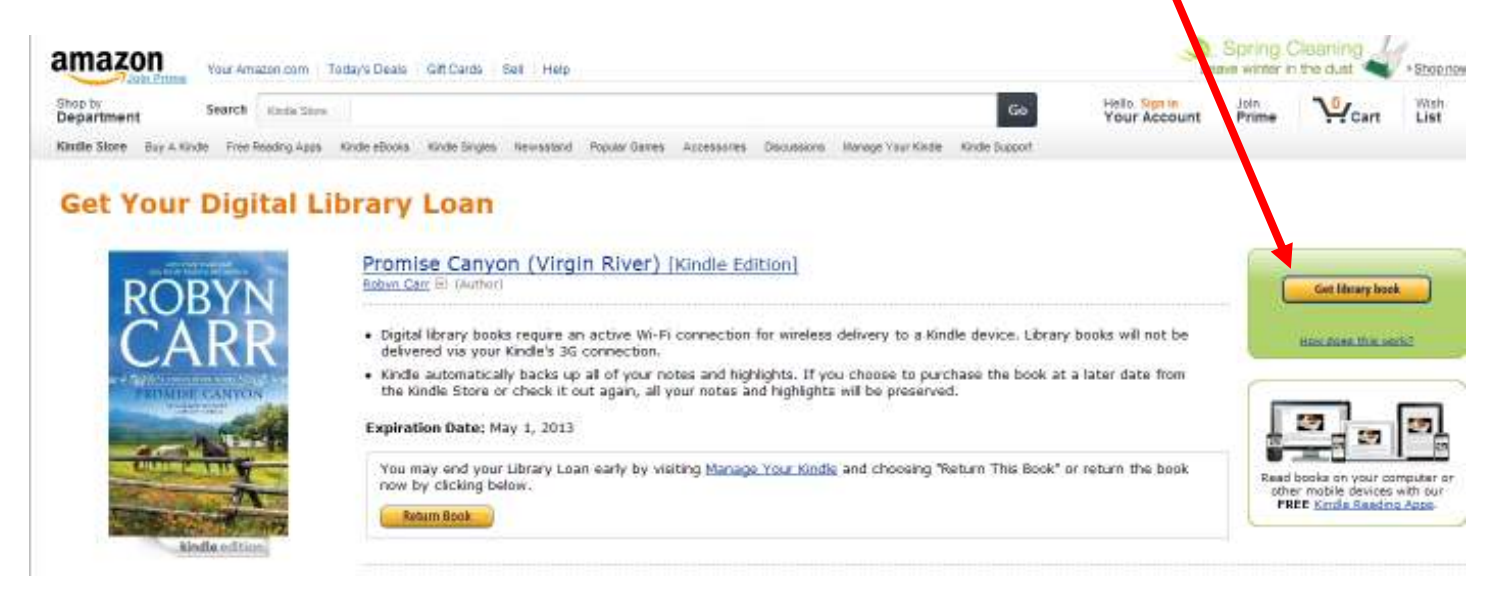

**6**. Sign into your Amazon account with the personal email address and password you used when setting up your Kindle Account.

(If you do not know your Amazon account email and password, you will need to go through the Amazon "Forgot your password" procedure. Library staff has no way of accessing your Amazon account.)

| amazon                                 | Your Account   Help |
|----------------------------------------|---------------------|
| Sign In                                |                     |
| What is your e-mail address?           |                     |
| My e-mail address is:                  | 0.                  |
| Do you have an Amazon.com passwo       | und t               |
| 🙃 No, I am a new customer.             |                     |
| * Yes, I have a password:              | VOID DASSAULT       |
| Sign in using our secure server        |                     |
| Sign In Help                           |                     |
| Forgot your password? Get password hel | p.                  |
| Has your e-mail address changed? Updat | te it here-         |

7. Select the device for delivery of your title.

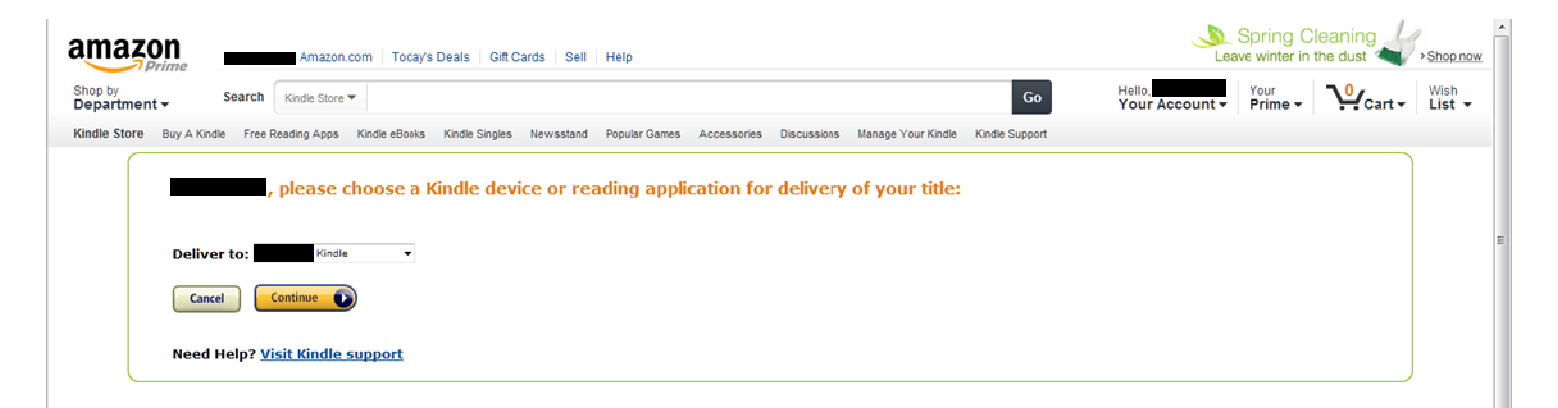

You will see the message below when your library eBook has been delivered to your Kindle or device with a Kindle app.

| Thanks                                                                                                    |
|----------------------------------------------------------------------------------------------------|
| Your digital library book will be delivered to - Kindle. Your Kindle will download Promise Canyon (Virgin River) the next time it connects to Wi-Fi. If you would like to manage your digital library book will be delivered to |
| To transfer to your device via USB, click <b>Download now</b> ( <u>Learn more</u> ).                                                                                                    |
| Dependence D                                                                                                    |
|                                                                                                    |
| You can also send your book to other registered devices at <u>Manage Your Kindle</u> or read on other devices using our <u>Free Kindle Reading Apps</u> .                                                                       |

Your library eBook will be automatically delivered to your Kindle if you are connected with a Wi-Fi connection. Kindle books will **NOT** be delivered on your Kindle 3G connection.

You may need to sync your device, check the archive or cloud, and/or turn the device Wi-Fi off, then back on again for the book to be delivered to your device.

You can start reading your library book on your Kindle.

8. If you do **not** have a Wi-Fi connection (other than Amazon's 3G), the book will be delivered the next time you connect to Wi-Fi. Otherwise, you can download the eBook and transfer it to your Kindle with a USB connection.

| Thanks,                                                                                                    |
|----------------------------------------------------------------------------------------------------|
| Your digital library book will be delivery to Kindle. Your Kindle will download Promise Canyon (Virgin River) the next time it connects to Wi-Fi. If you would like to manage your digital titles, go to Manage Your Kindle. |
| To transfer to your device via (58, click <b>Download now</b> (Learn more).                                                                                                    |
| Cownisad now                                                                                                    |

You can also send your book to other registered devices at Manage Your Kindle or read on other devices using our Free Kindle Reading Apps.

## Download the eBook file.

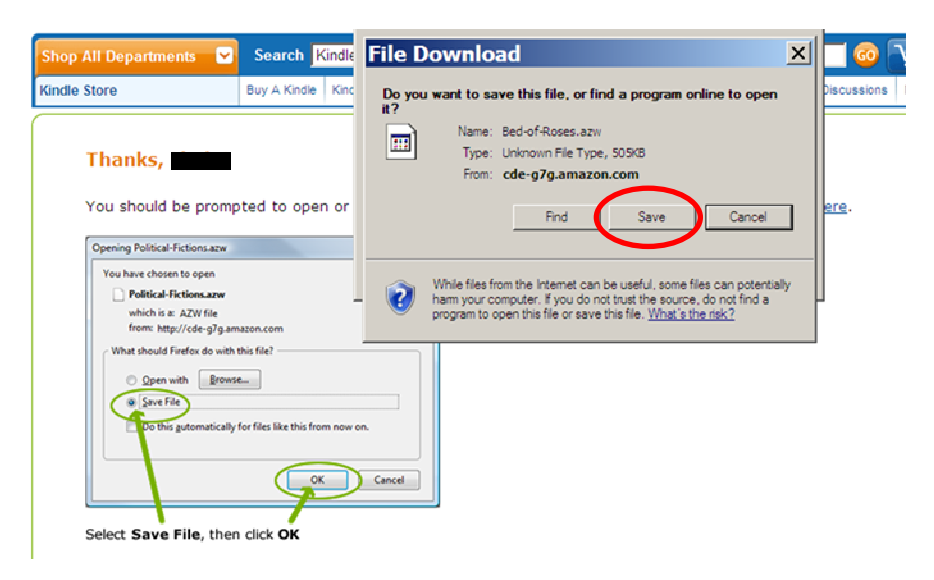

The eBook will be saved as a file on your computer. Note where you downloaded the file.

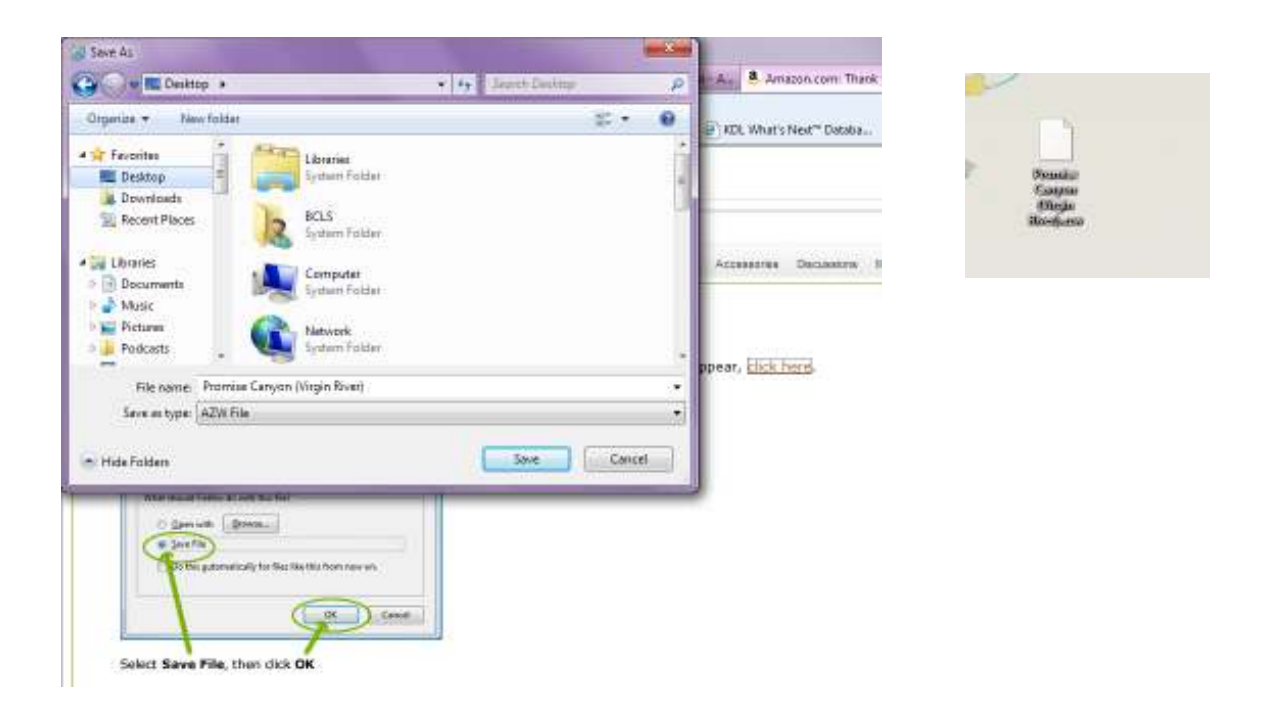

9. Connect your Kindle to your computer with the USB cord.

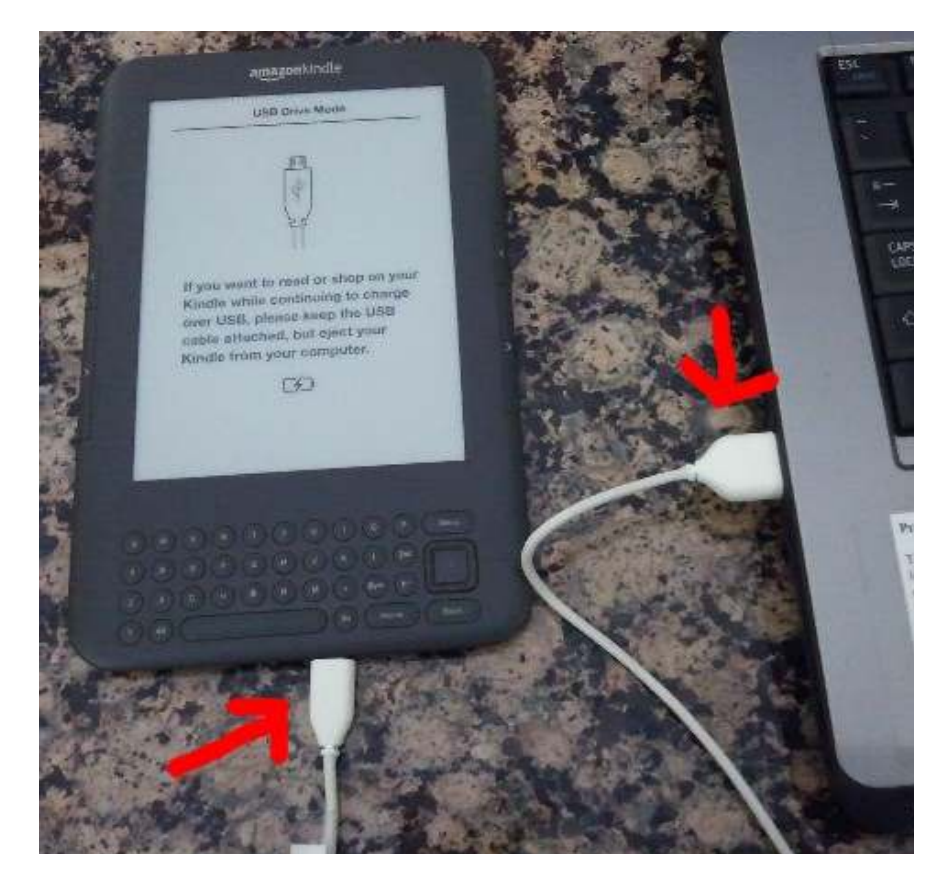

**10**. Copy the eBook into the documents folder on your Kindle.

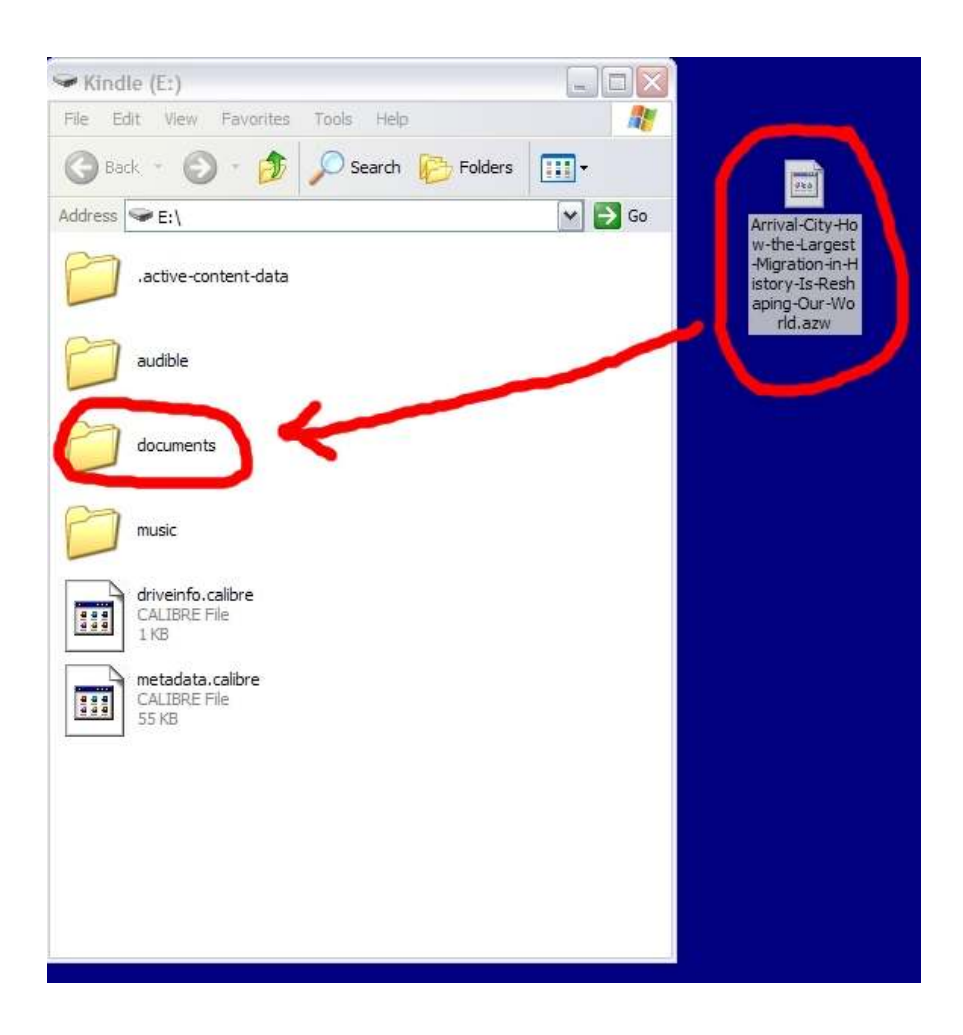

Begin reading your library eBook on your Kindle.

13. You can choose to return the library eBook early from your Amazon account (under Manage Your Kindle). Click the Actions... button next to the title you wish to return/delete, and choose Return this book. Your library eBook will no longer work after the due date.

| Your Kindle                                                                              |                   |                | Kindle Help 🗄                                       |
|------------------------------------------------------------------------------------------|-------------------|----------------|-----------------------------------------------------|
| View: All Items n OR Search your Iterary                                                 | (1)               |                |                                                     |
| Title                                                                                    | Author            | Date v         |                                                     |
| Promise Canyon (Virgle River) burrowed                                                   | Carr, Robyn       | April 17, 2013 | Deliver to my                                       |
| Dark Tide Isorrowod                                                                      | Haynes, Elizabeth | April 13, 2013 | <ul> <li>Download &amp; transfer via USB</li> </ul> |
| Grave Mercy (Book I]: His Fair Assassin, Book I (His Fair Assassin<br>Trilogy) borroweil | LaFevers, Robin   | Apr8 8, 2013   | Clear furthest page read     Return this book       |
| ······································                                                   | Talty, Stephan    | April 6, 2013  | Artices+                                            |
| I The Selection loan acpired                                                             | Cass, Klera       | April 5, 2013  | Actions                                             |